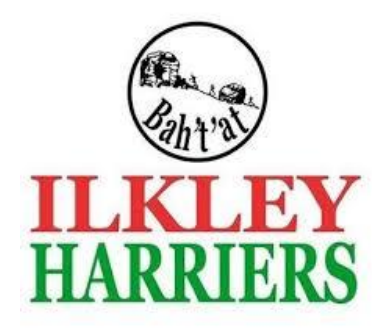

Club Session Booking System

# Quick Start Guide

v.2.0 – 11<sup>th</sup> July 2020

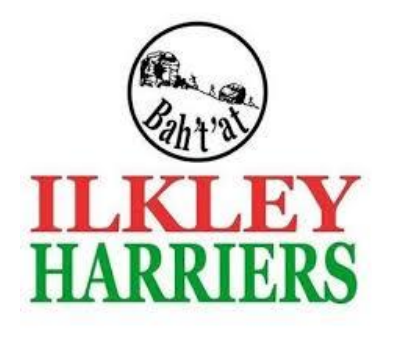

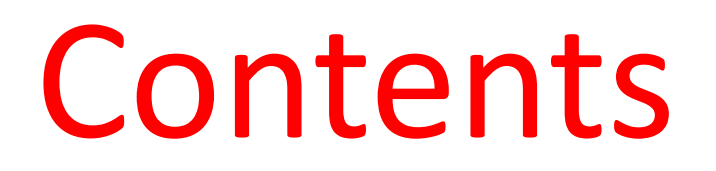

- Process Overview
- Choosing and Booking a session
- Amending or Deleting your booking
- What to do the day of the session

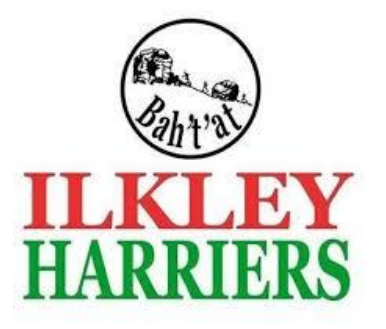

#### **BACK TO RUNNING – PROCESS OVERVIEW**

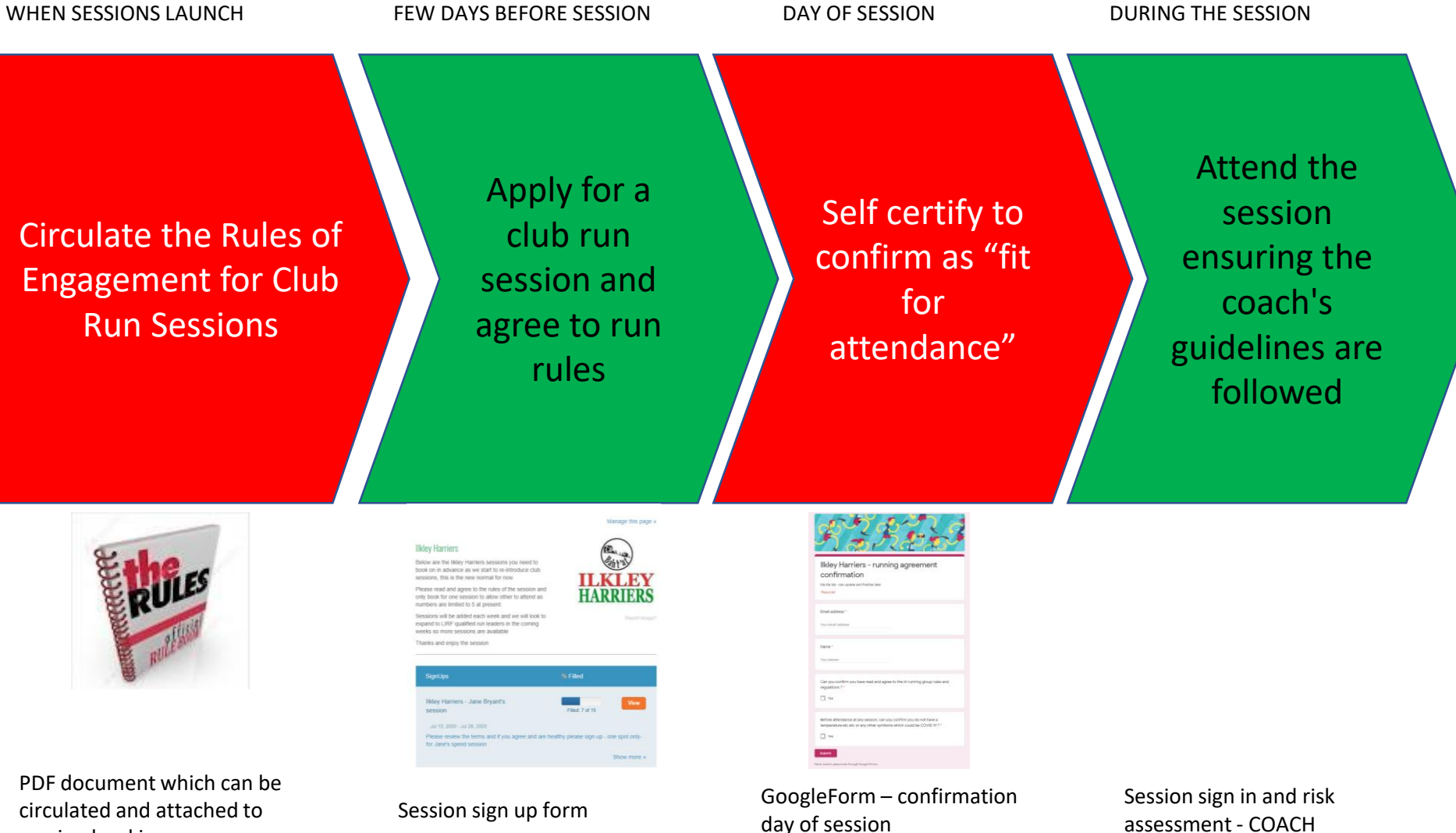

session bookings

| https:// | /signup.co | om/go/ | TgUxEOg |
|----------|------------|--------|---------|

https://forms.gle/56dHLnYuB64Pwzzo7

assessment - COACH

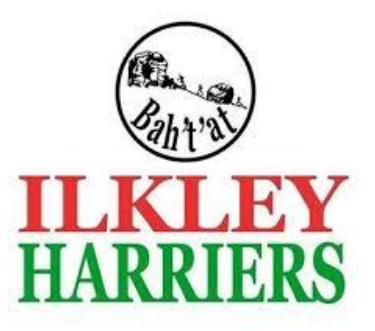

### **Booking System – Quick Start Guide**

#### Choosing and booking onto a Session

1. Log in at

- https://signup.com/go/TgUxEOg
- 2 Choose your session you would like to join and click sign up

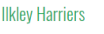

#### Below are the likley Harriers sessions for you to book on as we start to re-introduce club sessions, this is the new normal now !

In line with government guidelines, numbers are limited to 5 per session at present

Sessions will be added every two weeks, initially please only book on ONE session to allow fellow athletes to attend too

Thanks and enjoy the session

| SignUps                                                                                | % Filled                                               |           |
|----------------------------------------------------------------------------------------|--------------------------------------------------------|-----------|
| lane Bryant's Speed                                                                    |                                                        | 16        |
| Sessions - July 20                                                                     | Filled: 0 of 20                                        | view      |
| Jul 15, 2020 - Jul 22, 2020                                                            |                                                        |           |
| Welcome to the likley Harriers session bo<br>agree and are healthy please sign up - or | ooking site Please review the terms an<br>ne spot only | nd if you |
| Neil Chapman's Speed                                                                   |                                                        | View      |
| Sessions - July 20                                                                     | Filled: 0 of 20                                        |           |
| Jul 14, 2020 - Jul 21, 2020                                                            |                                                        |           |
| Welcome to the likley Harriers session bo<br>agree and are healthy please sign up - or | ooking site Please review the terms an<br>ne spot only | nd if you |
| IH - Test Online Sessions                                                              | Filled: 7 of 10                                        | View      |
| Jul 11, 2020 - Jul 12, 2020                                                            |                                                        |           |
| Welcome to the likley Harriers session be                                              | ooking site Please review the terms an                 | nd if you |

| LKLEY<br>HARRIERS  | IH - Test Online Sessions<br>Sat jul 11, 2020 - Sun jul 12, 2020<br>Welcome to the Ilikey Harriers session booking site Please review the terms and if you agree and are healthy please<br>sign up - one spot only |        |              |                 |  |
|--------------------|----------------------------------------------------------------------------------------------------|--------|--------------|-----------------|--|
| Find Spots By Date |                                                                                                    |        |              |                 |  |
| Jul 11, 2020 📕     |                                                                                                    |        |              | 🗌 Hide Full Spo |  |
| ✓ Sat Jul 11, 2020 |                                                                                                    |        |              | 4 of 5 Fille    |  |
| SPOT               | TIME                                                                                                    | FILLED | PARTICIPANTS |                 |  |
| > Ilkley Harrier   | 11:45 - 12:30                                                                                                    | 4 of 5 | a (4) 😨 🕫 🐨  | SIGN UP         |  |
| ✓ Sun Jul 12, 2020 |                                                                                                    |        |              | 3 of 5 Fille    |  |
| SPOT               | TIME                                                                                                    | FILLED | PARTICIPANTS |                 |  |
|                    |                                                                                                    |        |              |                 |  |

- 3 Accept the waver and enter your name and phone number and Save
  - Do not choose more than one spot
  - Do not tick the checkbox as it will not work
  - Click Save and Done

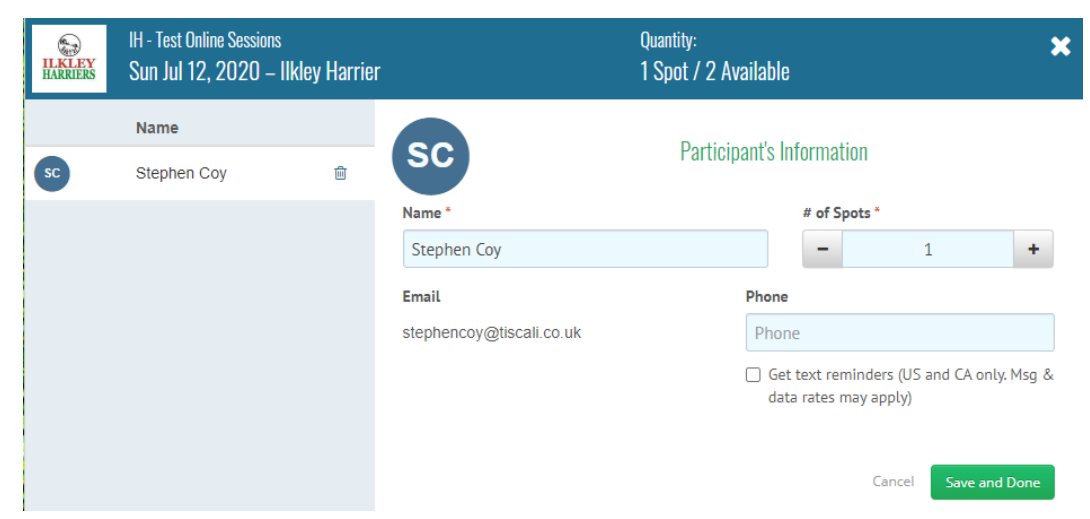

4 Receive your confirmation email of your booked session

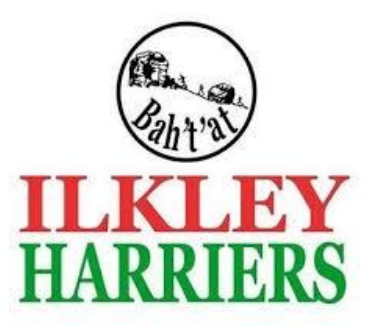

## Booking System – Quick Start Guide

## Amending or Deleting your booking

- Review your bookings by clicking on the confirmation email OR logging into your sign up account
- 2 Choose your session you would like change by choosing the "MY SPOTS" button and either edit or delete
- 3 Receive your confirmation email of your amended / cancelled session

**CLICK** 

HERE

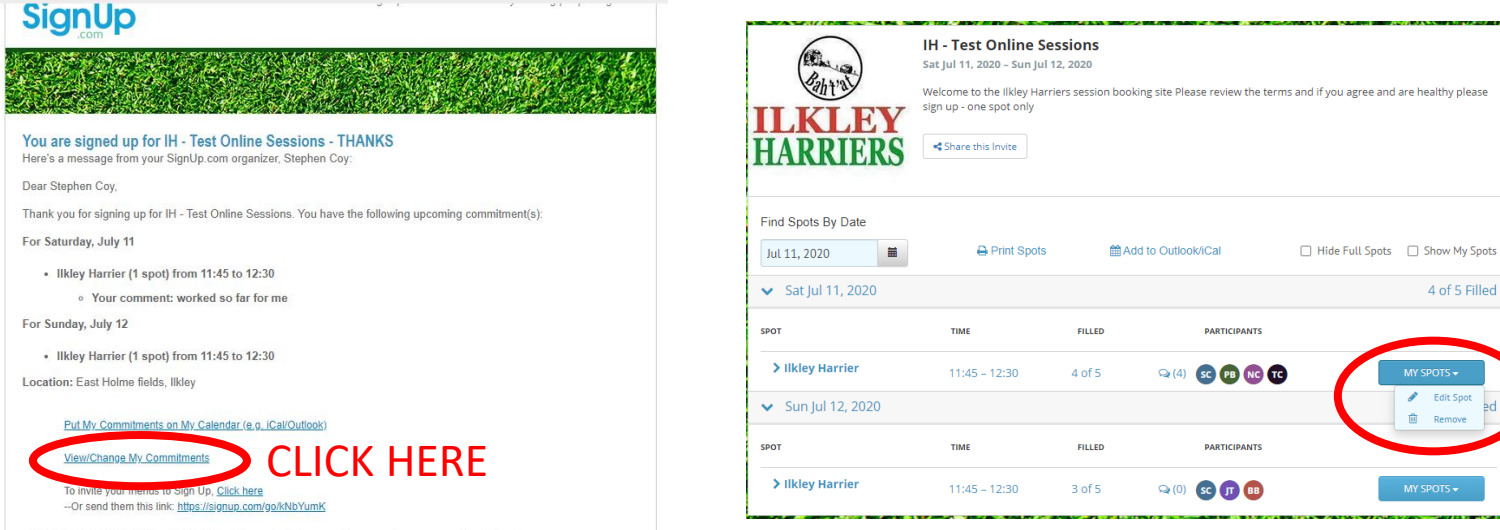

PLEASE KEEP THIS EMAIL MESSAGE - it's your link for accessing your signup at anytime in the future.

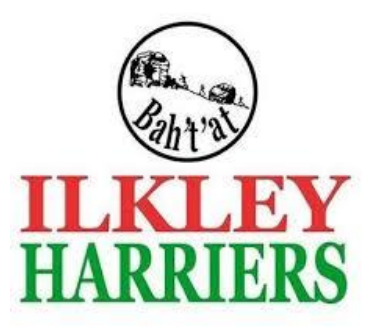

#### Booking System – Quick Start Guide

#### What to do the day of the session

 Click the link on your session reminder email to complete the "fit for attendance" form

| SignUp.com - the easiest way to bring people together                                                                                                    |                 |  |  |
|----------------------------------------------------------------------------------------------------|-----------------|--|--|
|                                                                                                    | This fo         |  |  |
| I - Test Online Sessions - Reminder!<br>ere's a reminder from your SignUp.com organizer, Stephen Coy                                                                                      | * Requ          |  |  |
| ear Stephen Coy,                                                                                                    |                 |  |  |
| hank you for signing up! You have chosen the following spot(s):                                                                                                    |                 |  |  |
| or Sunday, July 12<br>ocation: East Holme fields, Ilkley                                                                                                    | Your e          |  |  |
| Ilkley Harrier (1 spot) from 11:45 to 12:30                                                                                                    |                 |  |  |
| dditional information:<br>https://forms.gle/J1aSWdQ1GBhvqSaw5 Curve you complete and submit the self certification - fit to attend form.<br>ttps://forms.gle/J1aSWdQ1GBhvqSaw5 CLICK HERE | Name            |  |  |
| i <u>ew/Change My commitments</u><br>o invite your friends to Sign Up, <u>Click here</u><br>Or send them this link: <u>https://signup.com/go/kNbYumK</u>                                  |                 |  |  |
| you need to cancel or edit your assignment please <u>click here</u> . If your assignment is coming up soon, please email me at <a href="https://www.syntic.com">syntic.com</a> .          | Which<br>and ti |  |  |
| hanks for participating!                                                                                                    |                 |  |  |
|                                                                                                    |                 |  |  |
|                                                                                                    | •               |  |  |

2. Complete and submit the "fit for attendance" form

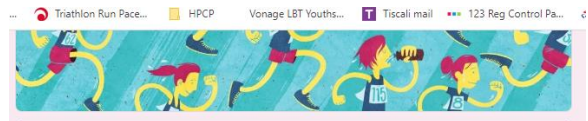

#### Ilkley Harriers - pre session confirmation

his form is to be completed before every session to self confirm you do not have any COVID symtoms and you have read and understood the session rules. If this is not completed before the session, you will NOT be able to attend and partake in the ession Required If a ddress \* four email Name \* four answer Which session are you booked onto ? Choose the lead coach AND enter the date and time into the "other" section \* Jane Bryant's session Neil Chapman's session Other: 3. Attend the session following the guidelines of the session leader and enjoy!

#### If you are not fit to attend

- 4. please email <u>chair@ilkleyharriers.org.uk</u> and
- remove yourself from the session as per the Amending or Deleting a booking guidance